# THE LANGUAGES SCREEN

The **Information Bar** tells which section of the program you're in, and which options you've selected.

The **Data Entry** area contains menus that you'll use to set up translations. The **Help Line** shows you which function keys are active.

To stop using Languages of the World press the F10 key, then press Y.

# THE SEARCH OPTIONS MENU

Look up Dictionary gives you a complete dictionary translation. Display Translation gives you a simple dictionary translation. Display Related Words lets you search for synonyms.

# THE RANGE OF SEARCH MENU

Headwords/Entry Phrases searches for the first word of a dictionary entry. Sub-Headwords and Examples searches for the subordinate part of a headword dictionary entry.

Reverse searches the dictionaries in reverse.

Last Compound Element searches for occurrences of the ending element of your search words.

Main Words of Idioms is used to look up idioms in the NTC American Idioms Dictionary.

## SHORT CUTS

F1 toggles between a full dictionary definition, and a single-word translation. F5 and F6 keys scroll the screen.

F9 takes you back one step.

F10 lets you re-enter a new word or phrase to search.

# LOOKING UP AND TRANSLATING A WORD

- 1 Select Look up Dictionary or Display Translation.
- 2 Choose a source language.
- 3 Choose a destination language.
- 4 Choose a translation dictionary.
- 5 Choose a search range.
- 6 Specify a word to translate.
- 7 Press Enter to begin the search.

#### LOOKING FOR RELATED WORDS

- 1 Select Display Related Words.
- 2 Choose a source language.
- 3 Choose a dictionary.
- 4 Choose a search range.
- 5 Specify a word to translate.
- 6 Press Enter to begin the search.

### LOOKING UP AN IDIOM

- 1 Select Look up Dictionary.
- 2 Choose a source language.
- 3 Choose a destination language.
- 4 In the list of dictionaries, highlight NTC's American Idioms.
- 5 Type the number that represents the Main Word(s) of Idioms choice
- 6 Specify a word to search.
- 7 Press Enter to begin the search.